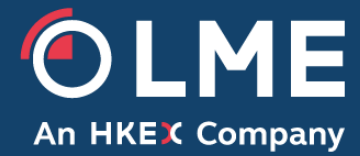

# LMEtrader v9 and v10 - New Functionality and Key Differences

Please respond to:

tradingoperations@lme.com

# **Table of Contents**

| 1 | Ove | erview                                                                 | 4 |
|---|-----|------------------------------------------------------------------------|---|
|   | 1.1 | LMEtrader key new functionality                                        | 4 |
|   | 1.2 | LMEtrader key differences vs the existing LMEselect Trading Client GUI | 4 |
|   | 1.3 | Key differences vs TT full account                                     | 4 |
| 2 | LM  | Etrader Key differences vs LMEselect v9 GUI                            | 5 |

# **Document History**

| Version | Date       | Change Description |
|---------|------------|--------------------|
| 1.0     | 18/07/2024 | Initial release    |
|         |            |                    |
|         |            |                    |
|         |            |                    |

### 1 Overview

Differences apply to both v9 and v10 unless otherwise stated.

#### 1.1 LMEtrader key new functionality

- Web based GUI
- Fully customisable user layouts with the ability to save and share custom workspaces
- Charting functionality with advanced technical analysis capabilities
- MD trader ladder tool for quick order entry
- Ability to link widgets together for trading and analysis
- Alternative themes and the ability to edit the colours of various features
- Excel plug in.

#### 1.2 LMEtrader key differences vs the existing LMEselect Trading Client GUI<sup>1</sup>

- For carry contracts, a contango price is displayed as negative number and backwardation price is displayed as positive number.
- LMEtrader v9 will not support LME Options. LMEtrader v10 will support Options in a future version.
- LMEtrader v9 will not support Trade at Settlement (TAS) functionality. LMEtrader v10 will support TAS outrights and strategies
- The "Settle" column shows the previous day's Closing Prices. Values for carries are unadjusted therefore for any carry, that involves Cash or 3M the "Settle" value will be where it was valued the night before (not adjusted based on today's rolling prompt dates). LMEtrader v10 will show the roll adjusted value in the Settle column.
- The order entry ticket will auto populate with last night's valuation for carries and when creating new custom carries (not auto listed or created previously) a separate widget needs to be used.
- Trader users cannot modify all of the MiFID / LEI parameters in LMEtrader while placing the order.

#### 1.3 Key differences vs TT full account

- LMEtrader can only be used for trading LME products (no access to other exchanges).
- LMEtrader will not support synthetic/complex order types, TT algo trading functionality (in V10 synthetic icebergs are supported via an algo) or the auto spreader tool.
- LMEtrader only allows multiple widgets for "time and sales" and "market grid" components. All other widgets will only allow a single instance.

<sup>&</sup>lt;sup>1</sup> See section 2 for a full detailed breakdown of the major differences including screenshots

## 2 LMEtrader Key differences vs LMEselect v9 GUI

Differences apply to both v9 and v10 unless otherwise stated.

| Function                               | LMEselect v9 Trading Client GUI                                             | LMEtrader v9 and v10                                                                                                    |
|----------------------------------------|-----------------------------------------------------------------------------|----------------------------------------------------------------------------------------------------|
| Carry Contango<br>and<br>Backwardation | Backwardation = b<br>Contango = c                                           | Backwardation = +<br>Contango = -                                                                                                    |
| Product Types                          | LMEselect supports:<br>• Options<br>• TAS<br>• Spreads<br>• Futures         | LMEtrader v9 supports:<br>• Spreads<br>• Futures<br>• Merged Order Books<br>For v10, it will also support:<br>• TAS                                                        |
| Trade<br>Executions                    | Trade Ticker or within the Trade History search                             | Time & Sales widget<br>Blue - Buy<br>Red - Sell<br>Note, colours are configurable                                                                                          |
| Trade Ticker                           | Shows all trades after the Trader Ticker is opened. No history can be shown | Shows all trades after Time and Sales (T&S) widget is opened.<br>If Settings->Historical trades is checked then historical trades will be shown<br>(not limited to today). |

| Function                         | LMEselect v9 Trading Client GUI                                                                                                    | LMEtrader v9 and v10                                                                                                    |  |  |  |  |  |  |  |
|----------------------------------|----------------------------------------------------------------------------------------------------|----------------------------------------------------------------------------------------------------|--|--|--|--|--|--|--|
|                                  |                                                                                                    | There is a 100 instrument display limit, e.g. if a T&S widget is configured as just AH 3M it will show the history for this single instrument however specifying all AH and May 32 would be in excess of 100 instruments.                                                                                                    |  |  |  |  |  |  |  |
| Tick increment<br>on order entry | On order entry window a user can change the price by the minimum tick size (0.01 for Carries) using the arrows next to the price. There are also default price increments that can be | In the Market Grid widget the price increment can be changed using the up/down buttons.                                                                                                    |  |  |  |  |  |  |  |
|                                  | selected: i.e. +/- \$0.25, \$0.5, \$1, \$5.                                                                                                    | LME_NTP SNDF CASH-3M   YHG ? - ×                                                                                                    |  |  |  |  |  |  |  |
|                                  |                                                                                                    | 1 5 10 1 10 100 200 500 NORTH YHG FT                                                                                                    |  |  |  |  |  |  |  |
|                                  |                                                                                                    | 100 500 1 34.26 10 250 YHG V                                                                                                    |  |  |  |  |  |  |  |
|                                  |                                                                                                    | Clear V Clear Limit V                                                                                                    |  |  |  |  |  |  |  |
|                                  |                                                                                                    | MN 100 MN 2 MN 4 Day T                                                                                                    |  |  |  |  |  |  |  |
|                                  |                                                                                                    | 106 104 333 Stage - 3                                                                                                    |  |  |  |  |  |  |  |
|                                  |                                                                                                    |                                                                                                    |  |  |  |  |  |  |  |
|                                  |                                                                                                    | Buy Sell                                                                                                    |  |  |  |  |  |  |  |
|                                  |                                                                                                    |                                                                                                    |  |  |  |  |  |  |  |
|                                  |                                                                                                    | AvgPrc Buy 34.260 AvgPrc Sell 34.260                                                                                                    |  |  |  |  |  |  |  |
|                                  |                                                                                                    | The price can be changed by multiples of the minimum tick size (for all Carries this is \$0.01) using the arrows next to the price. If a multiple of 100 is selected the price will increment by 100*tick size. If the contract was Aluminium, it would be $100*0.5 = $50$ . For Aluminium Carries it would $100*0.01 = $1$ . |  |  |  |  |  |  |  |
|                                  |                                                                                                    | check Price Increment checkbox.                                                                                                    |  |  |  |  |  |  |  |

| Function | LMEselect v9 Trading Client GUI | LMEtrad    | ler v9 a   | nd v10                  |             |                 |                        |
|----------|---------------------------------|------------|------------|-------------------------|-------------|-----------------|------------------------|
|          |                                 | LME_NTP    | PAHDF 1406 | 624-3M   YHG            |             | ? -             | - ×                    |
|          |                                 | 1 5 10     | •          | <b>^</b>                | 100 200 500 | NORTH YHO       | B Fv                   |
|          |                                 | 100 500    | 0          | 39.00                   | 10 250      | YHG             | •                      |
|          |                                 | Clear      | *          | •                       | Clear       | Limit           | <b>v</b>               |
|          |                                 | MN 100     | MN 2       | MN 4                    |             | Day             | ·                      |
|          |                                 | 106        | 104        | 333                     |             | Stage - 🕃       |                        |
|          |                                 | 1          | 39.00      | 40.00 5                 |             | <cdi></cdi>     |                        |
|          |                                 | Bu         | v          | Sell                    |             |                 |                        |
|          |                                 |            | ·          |                         | Show/h      | de              | Order staging controls |
|          |                                 | AvgPrc Buy | n/a AvgPrc | c Sell <mark>n/a</mark> | Edit cus    | tom action but  | tons Order summary     |
|          |                                 | 14Jun24    | -32.46     |                         | Edit qua    | ntity buttons   | Market Data            |
|          |                                 | 14Jun24    | -32.46     |                         |             |                 | Reset parameters       |
|          |                                 | 14Jun24    | -34.60     |                         | Submit      | RFQ             | Notional               |
|          |                                 | 14Jun24    | -34.60     |                         | 7.00        |                 | Order Average Price    |
|          |                                 | 14Jun24    | -45.30     |                         | 20011       |                 |                        |
|          |                                 | 14Jun24    | -45.30     |                         | Settings    | : Order Ticket. | Account                |
|          |                                 | 14.Jun24   | -87 35     |                         |             | 14 -            |                        |
|          |                                 | 19Jun24    | -11.33     |                         |             |                 |                        |
|          |                                 | 19Jun24    | -22.35     |                         |             |                 |                        |
|          |                                 | 19Jun24    | -30.21     |                         |             |                 | Grider Text Fields     |
|          |                                 | 19Jun24    | -30.21     |                         |             |                 |                        |
|          |                                 | 19Jun24    | -32.35     |                         |             |                 |                        |
|          |                                 | 19Jun24    | -40.85     |                         |             |                 | Price Increment        |
|          |                                 | 19.Jun24   | -51 85     |                         |             |                 |                        |

| Function                                    | LMEselect v9 Trading Client GUI                                                                                                    | LMEtrader v9 and v10                                                                                                    |  |  |  |  |  |  |  |
|---------------------------------------------|----------------------------------------------------------------------------------------------------|----------------------------------------------------------------------------------------------------|--|--|--|--|--|--|--|
|                                             |                                                                                                    | LME_NTP AHDF 140624-3M   YHG     ? - ×       1     5     10       100     500       0     39.00       10     200       10     500       0     39.00       10     200       10     200       10     200       10     200       10     200       10     200       10     200       10     250       10     250 |  |  |  |  |  |  |  |
|                                             |                                                                                                    | MN 100         MN 2         MN 4           106         104         333           1         39.00         40.00           Buy         Sell         Cancel Save           AvgPrc Buy n/a AvgPrc Sell n/a         40.00                                                                                         |  |  |  |  |  |  |  |
| Roll adjustment                             | Roll adjustment to daily settlement prices does occur                                                                                                    | Both LMEtrader v9 and v10 have roll adjustment for daily settlement prices.                                                                                                    |  |  |  |  |  |  |  |
| Display of daily<br>equivalent<br>contracts | Daily equivalent contracts do not exist and are therefore not<br>shown in UI, e.g. AH 310423 daily equivalent contract of AH<br>3M (where 3M expiry is 310423) | Daily equivalent contracts are displayed in UI and are shown as part of merged order book functionality. There is no ability to suppress these from the UI.                                                                                                    |  |  |  |  |  |  |  |
| Order book<br>depth – click<br>and trade    | Double-click on top of book allows a user to place an order<br>which auto totals and displays the aggregate amounts and<br>greys out the non-tradable side.    | Double-click on a BidQty (or AskQty) at a price level which creates an order ticket with the Bid Qty available (e.g. 8).                                                                                                    |  |  |  |  |  |  |  |

| Function | LMEselect v9 Trading Client GUI | LMEtrad                | ler v9 a            | and v              | 10             |                   |                                                                                                    |                 |                    |                         |                                                                                                    |          |
|----------|---------------------------------|------------------------|---------------------|--------------------|----------------|-------------------|----------------------------------------------------------------------------------------------------|-----------------|--------------------|-------------------------|----------------------------------------------------------------------------------------------------|----------|
|          |                                 | 🖸 Contract             | Status              | Exp Date           | Settle         | BidQtyAccum       | n BidQty                                                                                                    | Bid             | Ask                | AskQtyAccum             | Askūty Clo                                                                                                    | ise      |
|          |                                 | . ● AH TOM             | Trading             | 13Jun24            |                |                   |                                                                                                    |                 |                    |                         | 270                                                                                                    | 0.00     |
|          |                                 | . ● AH C               | 0pen                | 14Jun24            | 2473.51        |                   |                                                                                                    |                 |                    |                         | 262                                                                                                    | 0.50     |
|          |                                 |                        | 0pen                | 12Sep24            | 2533.73        |                   | 1                                                                                                    | 1 2542.0        | 10                 |                         | 258                                                                                                    | 2.00     |
|          |                                 | - *                    | 0pen                | 12Sep24            |                |                   | 7                                                                                                    | 6 2541.8        | i0                 |                         |                                                                                                    |          |
|          |                                 |                        | Open                | 12Sep24            |                | 1                 | 5                                                                                                    | 8 2541.0        | 0                  |                         |                                                                                                    |          |
|          |                                 | -                      | 0pen                | 12Sep24            |                | 2                 | 1 💶 LM                                                                                                    | E AH 3M I       | DDDTaa581          |                         | ?                                                                                                    | - ×      |
|          |                                 |                        | 0pen                | 12Sep24            |                | 2                 | 5                                                                                                    |                 | CER                | TIFICATION              |                                                                                                    |          |
|          |                                 | ● AH 130624            | Trading             | 13Jun24            | 2473.51        |                   | 1                                                                                                    | 5 10            | <b>^</b>           | 1                       | <pre> </pre> <pre> </pre> <pre></pre> | > ▼      |
|          |                                 | ● AH 140624            | 0pen                | 14Jun24            | 2474.46        |                   | 100                                                                                                    | 500             | 8                  | 2541.00                 | DDDTag58                                                                                                    | 1 7      |
|          |                                 | ● AH 170624            | Unknown             | 17Jun24            | 2477.29        |                   | C1                                                                                                    | ear             | *                  |                         | Limit                                                                                                    | <b>v</b> |
|          |                                 | ● AH 180624            | 0pen                | 18Jun24            | 2478.24        |                   | <invest< th=""><th>Decision&gt; &lt;</th><th>Exec Decision</th><th><client id=""></client></th><th>Day</th><th>T</th></invest<> | Decision> <     | Exec Decision      | <client id=""></client> | Day                                                                                                    | T        |
|          |                                 | ● AH JUN24             | 0pen                | 19Jun24            | 2479.01        |                   |                                                                                                    | 1 254           | 2.00               |                         | 🗌 Stage 🕶 🕻                                                                                                    | 1        |
|          |                                 | ● AH 200624            | 0pen                | 20Jun24            | 2479.01        |                   |                                                                                                    |                 |                    |                         | <cdi></cdi>                                                                                                    | <b>T</b> |
|          |                                 | ● AH 210624            | 0pen                | 21Jun24            | 2479.97        |                   |                                                                                                    | Buy             |                    | Sell                    |                                                                                                    |          |
|          |                                 | ● AH 240624            | Unknown             | 24Jun24            | 2482.98        |                   |                                                                                                    |                 |                    |                         |                                                                                                    |          |
|          |                                 | ● AH 250624            | Unknown             | 25Jun24            | 2483.98        |                   | AvgP                                                                                                    | rc Buy 254      | <b>11.000</b> AvgP | rc Sell 2541.50         | )                                                                                                    |          |
|          |                                 | Double-c<br>order tick | lick on<br>tet with | n a Bio<br>n the a | dQtyA<br>accum | ccum (<br>nulated | or Asl<br>amou                                                                                                    | kQtyA<br>unt at | .ccum)<br>that lev | value wh<br>rel (e.g. 1 | ich crea<br>5)                                                                                                    | ates an  |

| Function                                 | LMEselect v9 Trading Client GUI   | LMEtrader v9 and v10                                                                                                    |          |           |           |                |                    |             |             |        |  |
|------------------------------------------|-----------------------------------|----------------------------------------------------------------------------------------------------|----------|-----------|-----------|----------------|--------------------|-------------|-------------|--------|--|
|                                          |                                   | Market Grid                                                                                                    |          |           |           |                |                    |             |             |        |  |
|                                          |                                   | 🖸 Contract                                                                                                    | Status   | Exp Date  | Settle    | BidQtyAccum Bi | dQty Bid           | Ask         | AskQtyAccum | AskQty |  |
|                                          |                                   | ● AH TOM                                                                                                    | Trading  | 13Jun24   |           | J              |                    |             |             |        |  |
|                                          |                                   | ● AH C                                                                                                    | 0pen     | 14Jun24   | 2473.51   |                |                    |             |             |        |  |
|                                          |                                   |                                                                                                    | Open     | 12Sep24   | 2533.73   | 1              | 1 2542.00          |             |             |        |  |
|                                          |                                   | *                                                                                                    | 0pen     | 12Sep24   |           | 7              | 6 2541.50          |             |             |        |  |
|                                          |                                   | •                                                                                                    | 0pen     | 12Sep24   |           | 15             | 8 2541.00          |             |             |        |  |
|                                          |                                   | · -                                                                                                    | 0pen     | 12Sep24   |           | 🛨 LME AH 3M [  | DDDTag581          |             | ?           | - ×    |  |
|                                          |                                   |                                                                                                    | 0pen     | 12Sep24   | 0.170 5.1 |                |                    |             |             |        |  |
|                                          |                                   | ● AH 130624                                                                                                    | Trading  | 13Jun24   | 2473.51   | 1 5 10         |                    | 2541.00     |             |        |  |
|                                          |                                   | . ● AFI 140624                                                                                                    | Upknown  | 14Jun24   | 2474.40   | Clear          |                    | 2541.00     | Limit       |        |  |
|                                          |                                   | AH 180624                                                                                                    | Onen     | 18 Jun 24 | 24778 24  |                | (Evec Decision>) < | Client ID>  | Dav         |        |  |
|                                          |                                   |                                                                                                    | Open     | 19.Jun24  | 2479 01   | 1 254          | 2.00               | onen ib-    | Stage - 2   | ;      |  |
|                                          |                                   | ■ AH 200624                                                                                                    | Open     | 20Jun24   | 2479.01   |                |                    |             | <cdi></cdi> | •      |  |
|                                          |                                   | ● AH 210624                                                                                                    | Open     | 21Jun24   | 2479.97   | Buv            | 5                  | Sell        |             |        |  |
|                                          |                                   | ● AH 240624                                                                                                    | Unknown  | 24Jun24   | 2482.98   |                |                    |             |             |        |  |
|                                          |                                   | . <b>●</b> AH 250624                                                                                                    | Unknown  | 25Jun24   | 2483.98   | AvgPrc Buy 254 | 41.000 AvgPrc \$   | Sell 2541.2 | 67          |        |  |
| Amend -<br>Uptick/<br>Downtick<br>orders | Right-click on Order Depth Ladder | Amendmer                                                                                                    | nt can o | occur ir  | the Oi    | der Book w     | idget.             |             |             |        |  |
| Order Entry                              | Enter Outright/Carry/Option Order | Orders can be place via linked/unlinked/floating Order Tickets or MD Trader.<br>A floating Order ticket can be accessed via Market Grid, Depth, Spread<br>Matrix widgets. Click on any market column (bid, ask, bidqty, askqty) or<br>position column where there is an open position |          |           |           |                |                    |             |             |        |  |

| Function | LMEselect v9 Trading Client GUI                                                                                                    | LMEtrader v9 and v10                                                                                                    |
|----------|----------------------------------------------------------------------------------------------------|----------------------------------------------------------------------------------------------------|
|          | Enter Order - C X     Outright O Carry O Option O TAPO O TAS Outright O TAS Carry     Contract     Product: None V Prompt Date 1: None                                                                                                    | A linked Order ticket can be accessed via Market Grid (Right-click and select<br>Launch Linked). Unlike a floating order ticket, a linked Order Ticket remains<br>open after you place an order. Note: The yellow border around the Order<br>Ticket indicates that the ticket will not close when you place an order. |
|          | Price         Quantity           -1/4         +1         +5         +10           -1/4         -1         -5         -10                                                                                                    | LME AA 230922   MODY INC. EUROPE DESK 1 @ - X<br>CERTIFICATION                                                                                                    |
|          | Discretionary         Discretionary           Open Qty         +5         +20         +50         +100         Cap Price         +1/4         +1         +5         +10                                                                                                    | 1 5 10 <b>^</b> <default> <b>V</b></default>                                                                                                    |
|          | 0 0 -5 -20 -50 -100 0.00 0 -1/4 -1 -5 -10                                                                                                    | 100 500 0 1760.00 MODY INC. EU                                                                                                    |
|          | Scaling         Sup Figure         Sup Figure | Clear                                                                                                    |
|          | Valid                                                                                                    | <exec decision=""> <client id=""> Limit V</client></exec>                                                                                                    |
|          | Day                                                                                                    | Day                                                                                                    |
|          | Client                                                                                                    | Stage - C                                                                                                    |
|          | Client ID *Sub Acc Client Account Code  *Trading Capacity *Execution Decision Within Firm Client Branch Country  DEAL                                                                                                    | Buy Sell <cdi> &lt;</cdi>                                                                                                    |
|          | Decision Maker Client Short Code                                                                                                    | The unlinked Order ticket can be launched via Market Grid, Time and Sales<br>and Positions widgets. Right-click, select Open and Order Ticket.                                                                                                    |

| Function | LMEselect v9 Trading Client GUI | LMEtrader v9 and v10 |                                                            |                                             |                                    |                                     |                              |  |
|----------|---------------------------------|----------------------|------------------------------------------------------------|---------------------------------------------|------------------------------------|-------------------------------------|------------------------------|--|
|          |                                 |                      | LME AA 080922   MODY INC. EUROPE DESK 1 O - X              |                                             |                                    |                                     |                              |  |
|          |                                 | Н                    | 1 5 10                                                     | <b>^</b>                                    | <b>^</b>                           | <pre>&gt;DEFAULT&gt; ▼</pre>        |                              |  |
|          |                                 | 50                   | 100 500                                                    | 0                                           | 1760.00                            | MODY INC. EUV                       | .6                           |  |
|          |                                 | 4                    | Clear                                                      | +                                           | ↓                                  |                                     |                              |  |
|          |                                 |                      | <invest decision=""></invest>                              | <exec decision=""></exec>                   | <client id=""></client>            | Limit                               |                              |  |
|          |                                 |                      |                                                            |                                             |                                    | Day 🔻                               |                              |  |
|          |                                 |                      | _                                                          |                                             |                                    | 🗌 Stage 🕶 📿                         |                              |  |
|          |                                 |                      | Buy                                                        |                                             | Sell                               | <cdi></cdi>                         | .6                           |  |
|          |                                 |                      |                                                            |                                             |                                    |                                     | 1                            |  |
|          |                                 | MI<br>alc<br>a p     | DTrader enables<br>ong the static pri<br>product or instru | s users to ente<br>ice ladder. Go<br>iment. | er orders for an<br>to Widgets, se | instrument with a lect MDTrader and | single click<br>d search for |  |
|          |                                 | La<br>wi             | unch the MD W<br>dgets                                     | idget as a link                             | ed widget from                     | Market Grid and I                   | Depth                        |  |
|          |                                 | Op                   | oen as a floating                                          | Order Entry v                               | vidget from Ma                     | rket Grid and Spre                  | ad Matrix                    |  |

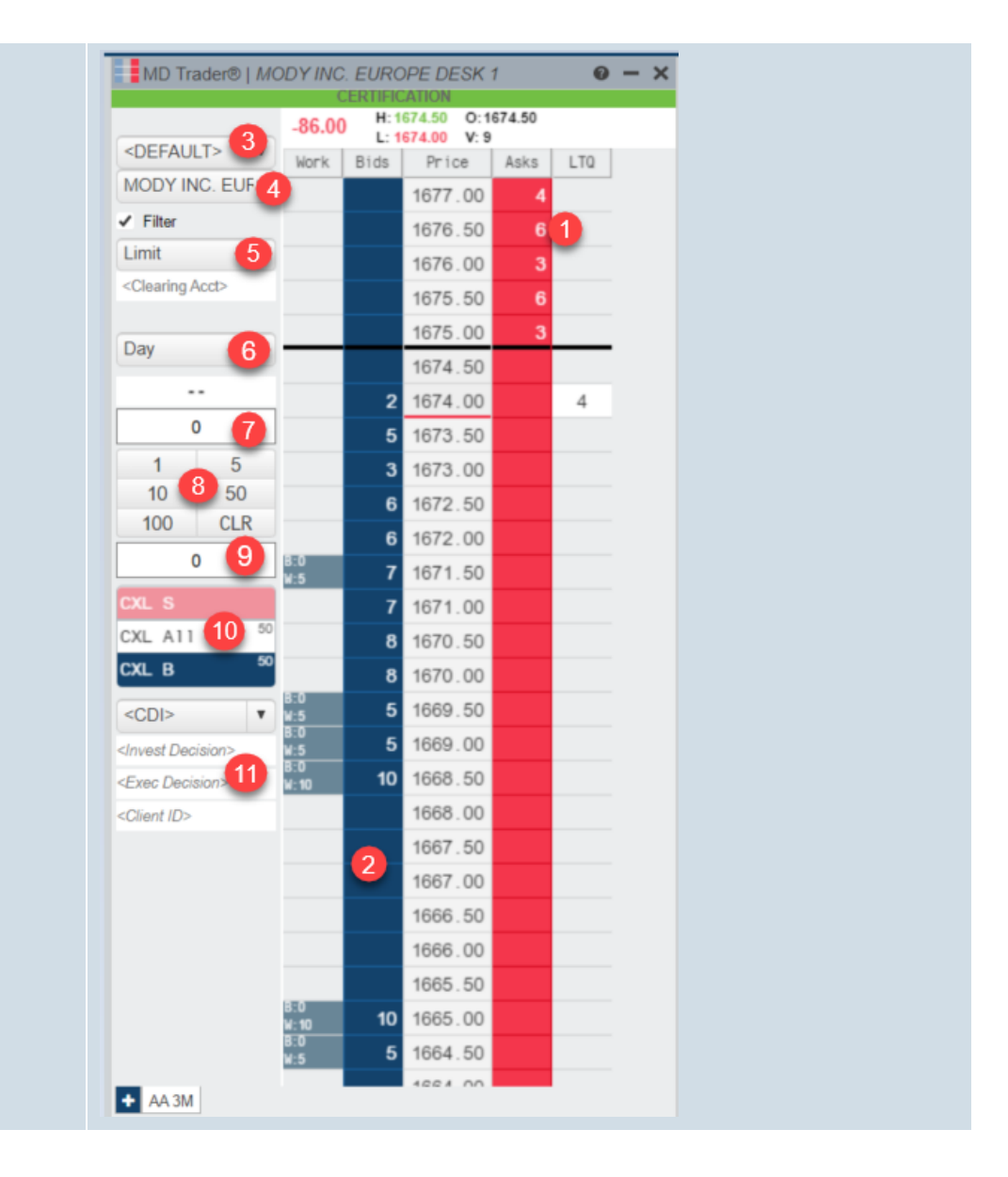

| Function | LMEselect v9 Trading Client GUI | LMEtrader v9 and v10                                                 |
|----------|---------------------------------|----------------------------------------------------------------------|
|          |                                 | 1. To enter a SELL order, click the Asks column at the desired price |
|          |                                 | 2. To enter a BUY order, click the Bids column at the desired price  |
|          |                                 | 3. Select a profile                                                  |
|          |                                 | 4. Select an account                                                 |
|          |                                 | 5. Select Order Type                                                 |
|          |                                 | 6. Select TIF                                                        |
|          |                                 | 7. Enter an order quantity or                                        |
|          |                                 | 8. Select one from an order quantity box                             |
|          |                                 | 9. Default order quantity                                            |
|          |                                 | 10. Cancel working orders                                            |
|          |                                 | 11. Compliance fields                                                |

| Function                         | LMEselect v9 Trading Client GUI   | LMEtr                                                                                                    |
|----------------------------------|-----------------------------------|----------------------------------------------------------------------------------------------------|
| Function<br>Carry Order<br>Entry | Image: Contract volume            | LMEtr<br>Carry c<br>existin<br>order of<br>For LN<br>start o<br>that ha<br>user w<br>previo<br>LME a<br>legs of<br>• |
|                                  | Optional Legal Entity Identifiers |                                                                                                    |

#### MEtrader v9 and v10

Carry order entry functionality is different in LMEtrader compared with the existing LMEselect v9 GUI. The existing LMEselect v9 GUI offers the Carry order entry ticket in the same place as for outright order entry.

For LMEtrader, a subset of Carries will be available on the Market Grid at the start of day and the explore function can be used to add additional Carries that have already been created but are not on your Market Grid. However if a user would like to create a custom Carry that has not been created previously, they can use the Strategy Creation widget.

LME allows users to create Carries, which consist of any two prompt date legs of the same product, with the following stipulations:

- A custom Carry can contain only intra-product futures contracts.
- A custom Carry contract must always have 2 legs with a ratio of 1 x -1.
- For the purposes of set up only the front leg will be defined as a buy order and the back leg will be defined as a sell order. This is for the definition only of the Carry. This does not interfere with buying or selling the Carry in order entry.
- The front leg must have an earlier expiration date than the back leg.

| Function      | LMEselect v9 Trading Client GUI                                                                                               |                     |  |  |                                      | LMEtrader v9 and v10                         |               |                                                                                                    |  |  |
|---------------|----------------------------------------------------------------------------------------------------|---------------------|--|--|--------------------------------------|----------------------------------------------|---------------|----------------------------------------------------------------------------------------------------|--|--|
| Scaling order | The existing LMEselect v9 GUI allows user to enter multiple orders (maximum of 10) to enter the market at defined increments. |                     |  |  | s user<br>narket                     | to enter m<br>at defined                     | nultiple<br>d | Functionality not available in LMEtrader                                                                                                    |  |  |
| Trade Clips   | Functionality exists in the LMEselect v9 GUI         ***********************************                                      |                     |  |  | Seler Trader<br>AMHDEX10<br>AMHDEX10 | Time<br>1056532814<br>105853840<br>105853840 |               | <ul> <li>Trade Clips functionality equivalent in LMEtrader – VWAP calculator.</li> <li>You can access this functionality using below:</li> <li>Go to Widgets -&gt; Order and Fills widget -&gt; Click on the eyeball on the left hand side to select/deselect orders.</li> <li>You can see Avg Sell/ Avg Buy calculated based on your selection</li> </ul> |  |  |
|               | Search for Contract                                                                                                    | Search for Contract |  |  |                                      |                                              |               |                                                                                                    |  |  |

| Function      | LMEselect v9 Trading Client GUI | LMEtrader v9 and v10                                                                                                    |                                                                                                    |
|---------------|---------------------------------|----------------------------------------------------------------------------------------------------|----------------------------------------------------------------------------------------------------|
|               |                                 | Citer and Fils                                                                                                    | - 0                                                                                                    |
|               |                                 | Criter and Fils         CENTRECATION           Charge         1         5         10         1         0         0         0         0         0         0         0         0         0         0         0         0         0         0         0         0         0         0         0         0         0         0         0         0         0         0         0         0         0         0         0         0         0         0         0         0         0         0         0         0         0         0         0         0         0         0         0         0         0         0         0         0         0         0         0         0         0         0         0         0         0         0         0         0         0         0         0         0         0         0         0         0         0         0         0         0         0         0         0         0         0         0         0         0         0         0         0         0         0         0         0         0         0         0         0         0         0         < | rad<br>Status<br>ed<br>d<br>d<br>d<br>ed<br>ed<br>ed<br>ed<br>ed<br>ed<br>f<br>led<br>confirm A<br>er 6-80cc<br>cc6-8769 |
|               |                                 | Account         Product         Contract         500         Buydty         Sel10ty         NetPos         P/L         Arg6uy         Arg5el1         Arg5pen           D0077ag581         0         0         6         -6         812.50         -6         812.50           AH         0         0         6         -6         812.50         2246.917         2246.917                                                                                                    |                                                                                                    |
| Average price |                                 | The average price can be viewed in the Order and Fills widget the example.                                                                                                    | as shown in                                                                                                    |

| Function                  | LMEselect v9 Trading Client GUI                                                                 | LMEtrader v9 and v10                                                                                                    |
|---------------------------|-------------------------------------------------------------------------------------------------|----------------------------------------------------------------------------------------------------|
|                           |                                                                                                 |                                                                                                    |
| Viewing Live<br>Positions | <ul> <li>Orders/Trading menu, Trade Statistics</li> <li>Filter by Product &amp; Firm</li> </ul> | LMEtrader v9 will show daily live positions on Positions widget. Users can view the 'Live' positions on the accounts to which they are assigned. They |

| Function             | LMEselect v9 Trading Client GUI                                                                                                    | LMEtrader v9 and v10                                                                                                    |  |  |
|----------------------|----------------------------------------------------------------------------------------------------|----------------------------------------------------------------------------------------------------|--|--|
|                      | Imade Statistics 13         Time Period and Firm         Date: \$1101/2023 V         Firm:         AAA_U         Trader:         AID SM         Sold         Net         AHD SM         Sold         Net         Sold         Net         AHD SM         Sold         Net         Sold         Net | <ul> <li>can aggregate positions at contract level to get a similar view to LMEselect v9 when filtered by Trader or Firm</li> <li>Filter by Account &amp; Product</li> </ul> Positions - USD   Filters Or Positions - USD   Filters Or Product * Contract \$00 #vydty \$e110ty NetPos P/L Arg8vy Arg6e11 Arg0pen Account * Contract \$00 #vydty \$e110ty NetPos P/L Arg8vy Arg6e11 Arg0pen Ath 41 40323 47 0 0 47 0.00 |  |  |
|                      |                                                                                                    | <ul> <li>Note: Member Admins will be advised to always uncheck 'Create start-of-day (SOD)' records checkbox. This will ensure the positions are not rolled over from previous day.</li> <li>Users can only view todays trades</li> </ul>                                                                                                    |  |  |
| Market<br>Statistics | Available                                                                                                    | Functionality not available in LMEtrader                                                                                                    |  |  |
| Column<br>mappings   | Val<br>VWAP<br>Agg/Inst                                                                                                    | Settle<br>Average price<br>P/A (Passive/Aggressive)                                                                                                    |  |  |
| Open Column          | Always populated                                                                                                    | Populated where it has traded<br>For v10 Open price is provided at market open if there has been uncrossing<br>activity or during market open upon the first trade of the current business day                                                                                                    |  |  |

| Function                                                                         | LMEselect v9 Trading Client GUI                                                                                                    | LMEtrader v9 and v10                                                                                                    |
|----------------------------------------------------------------------------------|----------------------------------------------------------------------------------------------------|----------------------------------------------------------------------------------------------------|
| Close Column                                                                     | Close column refers to last traded price.                                                                                                    | Close column displays last traded price from the last session.                                                                                                    |
|                                                                                  | This is different to LAST column as 'LAST' only shows todays last traded price                                                                                     | The last session intra-day is yesterday or that day's session if it the market has already closed. If the contract did not trade in the last session, then it will be blank.                                                     |
| High Column                                                                      | Today's high. Populated where it has traded                                                                                                    | Today's high. Populated where it has traded during the day and through uncrossing                                                                                                    |
| Low column                                                                       | Today's low. Populated where it has traded                                                                                                    | Today's low. Populated where it has traded during the day and through uncrossing                                                                                                    |
| Val/Settle                                                                       | Val column displays last nights close, carries are adjusted<br>based on today's Cash and 3M dates (with prices<br>interpolated based on the previous night's vals) | Settle column displays last nights close.<br>In v9 and v10 this will have the roll adjustment applied to it.                                                                                                    |
| Last                                                                             | Last trade price today                                                                                                    | Last trade price today                                                                                                    |
| IOP (Indicative<br>Open Price) /<br>IOMP<br>(Indicative<br>Opening Mid<br>Price) |                                                                                                    | IndPrc and IndQty will be populated in pre-open where uncrossing activity has taken place.                                                                                                    |
| Implieds                                                                         | Supported in v9 Select GUI                                                                                                    | V9 – Implieds are shown but implied related fields are NOT populated<br>V10 – Implieds are shown in the order book and any implied related field is<br>also populated (ImpBidQty and ImpAskQty). Click on the Detail checkbox in |

| Function   | LMEselect v9 Trading Client GUI                                                                                                    | LMEtrader v9 and v10                                                                      |  |  |  |  |  |
|------------|----------------------------------------------------------------------------------------------------|-------------------------------------------------------------------------------------------|--|--|--|--|--|
|            |                                                                                                    | Market Grid settings to see an asterisk next to the quantity where the volume is implied) |  |  |  |  |  |
| User Roles | <ol> <li>GUI Trader (T)</li> <li>GUI VIP Trader (V)</li> <li>Back Office view (B)</li> <li>Back Office Supervisor (S)</li> <li>VIP Supervisor (VS)</li> </ol> | V9:                                                                                       |  |  |  |  |  |

| Function | LMEselect v9 Trading Client GUI | LME           | LMEtrader v9 and v10       |                                                                                                    |  |  |
|----------|---------------------------------|---------------|----------------------------|----------------------------------------------------------------------------------------------------|--|--|
|          |                                 | Short<br>Code | User Type                  | Description                                                                                                    |  |  |
|          |                                 | GT            | LMEtrader Trader           | Privileges to execute orders and trades. Visibility and control of orders and trades placed on the accounts to which they have access within the account hierarchy.                                                 |  |  |
|          |                                 | GB            | LMEtrader Back<br>Office   | 'View only' access which can be used for monitoring the market and<br>reconciliation purposes.<br>Visibility of orders and trades placed on the accounts to which they have<br>access within the account hierarchy. |  |  |
|          |                                 | GS            | LMEtrader<br>Supervisor    | Has the same 'view only' access as the Back Office user but can also<br>cancel any active orders placed on the accounts to which they have<br>access within the account hierarchy.                                  |  |  |
|          |                                 | RR            | LMEtrader Risk View        | Can be allocated to any point on the account hierarchy to view Exchange PTRM limits as well as local limits for an account or set of accounts.                                                                      |  |  |
|          |                                 | ТА            | LMEtrader Trading<br>Admin | Can be allocated to any point on the account hierarchy to create and manage accounts and allocate users to those accounts.                                                                                          |  |  |
|          |                                 | V10:          |                            |                                                                                                    |  |  |

| Function  | LMEselect v9 Trading Client GUI                                                       | LME           | Iterader v9 and v10         ort       User Type       Description         de       LMEtrader Trader       Privileges to execute orders and trades. Visibility and control of orders and trades placed on the accounts to which they have access within the account hierarchy.         B       LMEtrader Back Office       'View only' access which can be used for monitoring the market and reconciliation purposes.         Visibility of orders and trades placed on the accounts to which they have access within the access within the access within the access within the access within the access within the access within the access within the access within the access within the access within the access as the Back Office user but can also cancel any active orders placed on the accounts to which they have |                                                                                                    |  |  |
|-----------|---------------------------------------------------------------------------------------|---------------|----------------------------------------------------------------------------------------------------|----------------------------------------------------------------------------------------------------|--|--|
|           |                                                                                       | Short<br>Code | User Type                                                                                                    | Description                                                                                                    |  |  |
|           |                                                                                       | GT            | LMEtrader Trader                                                                                                    | Privileges to execute orders and trades. Visibility and control of orders and trades placed on the accounts to which they have access within the account hierarchy.                |  |  |
|           |                                                                                       | GB            | LMEtrader Back<br>Office                                                                                                    | 'View only' access which can be used for monitoring the market and<br>reconciliation purposes.                                                                                     |  |  |
|           |                                                                                       |               |                                                                                                    | Visibility of orders and trades placed on the accounts to which they have<br>access within the account hierarchy.                                                                  |  |  |
|           |                                                                                       | GS            | LMEtrader<br>Supervisor                                                                                                    | Has the same 'view only' access as the Back Office user but can also<br>cancel any active orders placed on the accounts to which they have<br>access within the account hierarchy. |  |  |
|           |                                                                                       | RR            | LMEtrader Risk View                                                                                                    | Can be allocated to any point on the account hierarchy to view Exchange PTRM limits as well as local limits for an account or set of accounts.                                     |  |  |
|           |                                                                                       | ТА            | LMEtrader Trading<br>Admin                                                                                                    | Can be allocated to any point on the account hierarchy to create and manage accounts and allocate users to those accounts.                                                         |  |  |
|           |                                                                                       | RA            | LMEptrm Risk<br>Admin                                                                                                    | Can be allocated to any point on the account hierarchy to view and<br>manage Member PTRM limits as well as local limits for an account or set<br>of accounts.                      |  |  |
|           |                                                                                       | FA            | LMEptrm Full Admin                                                                                                    | Has the same user access as LMEtrader Trading Admin and LMEptrm Risk Admin.                                                                                                    |  |  |
| Account   | In the existing v9 GUI, the hierarchy is:                                             | In LN         | Etrader, the hie                                                                                                    | erarchy is:                                                                                                    |  |  |
| Hierarchy | Members $\rightarrow$ Member Unit $\rightarrow$ Users                                 |               | LME Head Account $\rightarrow$ Member Parent Account $\rightarrow$ Member Child Accounts                                                                                                    |                                                                                                    |  |  |
| Comp IDs  | In the existing LMEselect v9 GUI, every user has a Comp Id User $\rightarrow$ Comp ID | In LN<br>Conn | Etrader, every<br>ection tab)                                                                                                    | routing account has an active connection (Account $ ightarrow$                                                                                                    |  |  |

| Function | LMEselect v9 Trading Client GUI                                                                                                    | LMEtrader v9 and v10                                                                                                    |
|----------|----------------------------------------------------------------------------------------------------|----------------------------------------------------------------------------------------------------|
|          | ☐ Schedule Change                                                                                                    | View Account     Order Optime     Company -     Type     Trading Disabled by Auto-Replication     Disabled by Max Order Limit     Trading Disabled 56     Order Cross     Create SODs |
|          | Last Name Mody                                                                                                    |                                                                                                    |
|          | E-mail Phone Number Valid From 07/09/2022  Valid To 07/09/2022                                                                                         | Account: MODY INC. EUROPE DESK 1   Privent: MODY INC. EUROPE     Settings Users Limits SOO/Credit Connections Eichanges RXSessions Restrictions Staving ChargeLogs                    |
|          | Roles      CTS_BackOffice      CTS_Clearer_PTRM_Manager      CTS_Ts_LDropCopy      CTS_Fix_DDropCopy      CTS_Fix_MDDProxy                             | Connections         REamon         PAGE           #         Exchange         Connection         Inheritad -           1980         LME         TCNY: AAA-Base Menils                  |
|          | CTS_tric_VestTade CTS_tric_VestTade CTS_tric_VestTade CTS_tric_VestTade CTS_tric_Trader CTS_ELE_Manager CTS_PTRM_ReadOnly CTS_PTRM_ReadOnly CTS_Trader | Connection $\rightarrow$ Comp ID in LMEselect v9 GUI (see next)                                                                                                    |
|          | CTS_Trader_PTRM_Manager  CTS_VTP_Supervisor  CTS_VTP_Trader  SUBSCRIBING_SUPER_USER_EXTERNAL_TRADES_ONLY                                               |                                                                                                    |

| Function     | LMEselect v9 Trading Client GUI                         | LMEtrader v                 | 9 and v10                                                        |
|--------------|---------------------------------------------------------|-----------------------------|------------------------------------------------------------------|
|              |                                                         |                             | Connection Enabled                                               |
|              |                                                         |                             | • Up                                                             |
|              |                                                         | Name                        | TONY: AAA - Base Metals                                          |
|              |                                                         | Exchange                    | LME Y                                                            |
|              |                                                         | Туре                        | Base                                                             |
|              |                                                         |                             | Connection Disabled (TT Override)                                |
|              |                                                         |                             |                                                                  |
|              |                                                         | dditional Settings          |                                                                  |
|              |                                                         | Primary IP *                | 213.86.73.237                                                    |
|              |                                                         | Primary Port *              | 5555                                                             |
|              |                                                         | Sender Comp ID *            | AAAHDFIX10                                                       |
|              |                                                         | Session Password *          |                                                                  |
|              |                                                         | FAX Key *                   | FA43B0FAEED18EA750A8602CE39E148B38245108D34C154DD1056BE444A92C5A |
|              |                                                         | Max Order Rate (orders/sec) | Number (optional)                                                |
|              |                                                         | Contact Email               | Email (optional)                                                 |
|              |                                                         | Primary IP *                | 9                                                                |
|              |                                                         | Primary Port *              | Number                                                           |
| Trade Status | Order History (Column Header – Action)                  | Order Book                  |                                                                  |
|              | 1. Entered - Order is placed & is working in the market | 1. Working                  | - Order is placed & is working in the market                     |
|              | 2. Partially Filled - Order is Partially Filled         | 2. Partially                | Filled - Order is Partially Filled                               |

| Function      | LMEselect v9 Trading Client GUI                                                                                                    | LMEtrader v9 and v10                                                                                                    |  |  |
|---------------|----------------------------------------------------------------------------------------------------|----------------------------------------------------------------------------------------------------|--|--|
|               | <ol> <li>Cancelled – Order is cancelled in LMEselect</li> <li>Entered – Order is placed &amp; is in working state in the market</li> <li>Filled - Order is Fully Filled</li> <li>Cancelled - Order is cancelled</li> <li>Watch List</li> <li>When a contract is highlighted in red color, it means the contract is in trade halt state</li> <li>Note – An order on 'Hold' in LMEtrader is displayed as</li> </ol> | <ol> <li>UnHold – Order is released from Hold State</li> <li>Filled - Order is Fully Filled</li> <li>Cancelled – Order is cancelled (solicited) (e.g. blotter cancel by member)</li> <li>Expired - Order is cancelled (unsolicited) (e.g. Halt/Pause by exchange)</li> <li>Market Grid</li> <li>Open - The trading state is 'Open' which means orders can be placed</li> <li>Freeze - The contract is in Trade Halt or Pause state</li> </ol>                                  |  |  |
|               | 'Cancelled' in LMEselect. On clicking 'unhold' LMEtrader, the order is booked as new                                                                                                    |                                                                                                    |  |  |
| Graphs/Charts |                                                                                                    | <ul> <li>Charts Widget</li> <li>Users can open chart widget using any of the following methods: <ul> <li>Search for a product or instrument in the title bar, select it and then click on the Chart icon</li> <li>Click Explore in the title bar, select an expiry, and then click on the Chart icon.</li> <li>Select Chart from the Widgets menu in the title bar.</li> <li>Launch as a linked widget for an instrument in an open Market Grid widget.</li> </ul> </li> </ul> |  |  |

| Function | LMEselect v9 Trading Client GUI | LMEtrader v9 and v10                   |                                                                                                    |
|----------|---------------------------------|----------------------------------------|----------------------------------------------------------------------------------------------------|
|          |                                 | AA 3M - Aluminium Alloy, 1 Min: Candle | РМ [<br>□ ×                                                                                                    |
|          |                                 | Control for instruments                | 43. 50<br>4. 50<br>52. 50<br>52. 50<br>53. 50<br>18. 50<br>11. 50<br>11. 50<br>14. 50<br>14. 50<br>14. 50<br>15. 00<br>14. 50<br>15. 00<br>15. 00<br>16. 00<br>16. 50<br>17. 50<br>18. 50<br>19. 50<br>19. 50 |

| Function                 | LMEselect v9 Trading Client GUI                                                                                         | LMEtrader v9 and v10                                                                                                    |
|--------------------------|----------------------------------------------------------------------------------------------------|----------------------------------------------------------------------------------------------------|
|                          |                                                                                                    | Technical indicators and analysis are available.                                                                                                    |
| Inbox App                | Broadcasted messages are persisted until EOD                                                                            | <ol> <li>Broadcasted messages are available until End time as set by Exchange<br/>Admins</li> <li>Broadcasted messages disappear once user clicks on row from Hello<br/>Bar. The message will also disappear from the Message Centre once<br/>user logs out and logs in</li> <li>Broadcasted messages also disappear from the Message Centre once<br/>the user clicks and opens the message</li> </ol> |
| Mifid field<br>overwrite | Trader user can overwrite the values.                                                                                   | Trader user cannot modify all of the MIFID / LEI parameters in LMEtrader while placing the order. They can only modify some if permissioned via Admin user                                                                                                    |
| Thick vs Thin client     | LMEselect Trading client GUI is a thick client                                                                          | LMEtrader is a web based GUI                                                                                                    |
| VWAP                     | Calculated using Trade Ticker in the existing LMEselect v9<br>GUI<br>Can be calculated on the fly across multiple fills | VWAP is calculated at Order level (for filled orders)<br>LMEtrader provides functionality to calculate VWAP on the fly at order entry<br>in the order ticket when you trade down the book.                                                                                                    |

| Function                                         | LMEselect v9 Trading Client GUI                                                                                                    | LMEtrader v9 and v10                                                                                                    |  |  |
|--------------------------------------------------|----------------------------------------------------------------------------------------------------|----------------------------------------------------------------------------------------------------|--|--|
|                                                  |                                                                                                    | QHDF 3H     Open     010c124     241.00     +46.50     2     241.00     242.50     10     10     2542.00     2541.00     2       +     Open     010c124     10     2540.50     2543.30     10     12       +     Open     010c124     10     2540.50     2543.00     10     12       -     Open     010c124     10     2539.50     1     ME.NTP.AHDF.3MI (MG     ? - ×       CAPE 3H     Open     010c124     10     2539.50     1     5     10     10     2543.00     NORTH YHG FY       CAPE 3H     Open     010c124     9515.50     10161.00 +665.50     1     965.50     10     10     250     2543.00     10     250     YHG Y       -     Open     010c124     20     8633.00     10     8634.00     10     863<00 |  |  |
| Order Types                                      | Users can book:<br><ul> <li>Iceberg (Native)</li> <li>Stop Limit</li> <li>Limit</li> </ul>                                                                                                    | Users can book:<br><ul> <li>Iceberg (v9 native/v10 synthetic)</li> <li>Stop Limit</li> <li>Limit</li> </ul>                                                                                                    |  |  |
| GTC                                              | Select v9 – GTCs available in C and 3M                                                                                                    | v9 GTCs available in C and 3M<br>v10 GTCs available in all expiries and strategies including TOM                                                                                                    |  |  |
| Iceberg GTD                                      | Available                                                                                                    | v9 Native Iceberg<br>v10 Synthetic Iceberg                                                                                                    |  |  |
| Connection<br>Lost (TT Server<br>side down etc.) | All orders are pulled from the Market including Day, GTC,<br>GTD<br>The orders are visible and in 'Inactive' state in the users<br>OrderBook in case they want to reactivate once systems are<br>operational again | A new user parameter (configured by Exchange Admin) has been added to Setup in User $\rightarrow$ Exchanges $\rightarrow$ LME_NTP. This field is a checkbox with a label of "Enable Cancel on Disconnect".                                                                                                    |  |  |

| Function | LMEselect v9 Trading Client GUI | LMEtrader v9 and v10                                                                                               |  |  |
|----------|---------------------------------|----------------------------------------------------------------------------------------------------|--|--|
|          |                                 | User: MNorth (V10 PTRM GCM) (mike.north_51@lme.com)                                                                |  |  |
|          |                                 | Settings Permissions Accounts <b>Exchanges</b> Limits Custom Fields                                                |  |  |
|          |                                 | LME_NTP •                                                                                                    |  |  |
|          |                                 | Subscriber Market Data Order Routing                                                                               |  |  |
|          |                                 | Trade Settings                                                                                                    |  |  |
|          |                                 |                                                                                                    |  |  |
|          |                                 | Enable Cancel On Disconnect                                                                                        |  |  |
|          |                                 | That will appear as the first field in the Order Routing tab. The field is also configurable in Order Tag Defaults |  |  |

| Function                                                     | LMEselect v9 Trading Client GUI                                         | LMEtrader v9 and v10                                                                                                    |                                                              |                                          |                                 |                          |                      |
|--------------------------------------------------------------|-------------------------------------------------------------------------|----------------------------------------------------------------------------------------------------|--------------------------------------------------------------|------------------------------------------|---------------------------------|--------------------------|----------------------|
|                                                              |                                                                         | Fields                                                                                                    |                                                              |                                          |                                 |                          |                      |
|                                                              |                                                                         | ID(S)                                                                                                    | Fleid 🔺                                                      | Value                                    | Apply to Sub Accounts           | 2 Lock Sub Accounts?     | Client Can Override? |
|                                                              |                                                                         | 3776                                                                                                    | 115 Account Type                                             | Client ISA                               |                                 | 0                        | 0                    |
|                                                              |                                                                         | 3776                                                                                                    | 116 Broker Client ID                                         | EC óth June                              |                                 | 0                        | 0                    |
|                                                              |                                                                         | 3776                                                                                                    | 117 Clearing Account                                         | 987123                                   |                                 | D                        | 0                    |
|                                                              |                                                                         | 3776                                                                                                    | 118 Client Branch Country                                    | ANTIGUA AND BARBUDA                      |                                 | D                        |                      |
|                                                              |                                                                         | 3787                                                                                                    | 880 Client ID                                                | 333                                      |                                 |                          | 0                    |
|                                                              |                                                                         | 3776                                                                                                    | 119 Client ID Type                                           | Firm                                     |                                 |                          |                      |
|                                                              |                                                                         | 3787                                                                                                    | 361 Client Short Code                                        | 777                                      |                                 | D                        |                      |
|                                                              |                                                                         | • 3776                                                                                                    | 120 Commodity Derivative Indicator                           | Yes                                      |                                 | 0                        | 0                    |
|                                                              |                                                                         |                                                                                                    | Correspondent Broker                                         |                                          | 0                               |                          |                      |
|                                                              |                                                                         |                                                                                                    | Customer Account                                             |                                          | 0                               | 0                        |                      |
|                                                              |                                                                         |                                                                                                    | Customer Order Handling Instruct                             | t Select a Value                         | 0                               | 0                        |                      |
|                                                              |                                                                         |                                                                                                    | Decision Maker                                               |                                          | 0                               | D                        | 2                    |
|                                                              |                                                                         |                                                                                                    | Direct Electronic Access                                     | Select a Value                           | 0                               |                          |                      |
|                                                              |                                                                         |                                                                                                    | Enable Cancel On Disconnect                                  |                                          | 0                               |                          |                      |
| Graceful<br>Logout of the<br>UI                              | Only Day orders will be pulled from the market in case of clean log off | No<br>The<br>the                                                                                                    | orders are pulled fro<br>orders are visible a<br>Market Grid | om the Market inc<br>and in 'working' st | luding Day, C<br>ate in the use | GTC, GTD<br>ers Order Bo | ok and in            |
| Ungraceful<br>Logout of UI /<br>Kill application/<br>browser | Only Day orders will be pulled from the market in case of clean log off | No orders are pulled from the Market including Day, GTC, GTD<br>The orders are visible and in 'working' state in the users Order Book and in<br>the Market Grid |                                                              |                                          |                                 |                          | ok and in            |
| (Server side is<br>up and running<br>successfully)           |                                                                         |                                                                                                    |                                                              |                                          |                                 |                          |                      |

| Function                               | LMEselect v9 Trading Client GUI                                              | LMEtrader v9 and v10                                                                                                    |
|----------------------------------------|------------------------------------------------------------------------------|----------------------------------------------------------------------------------------------------|
| Auto logout                            | LMEselect auto logs out all users every night after trading system goes down | LMEtrader will not auto log out all users from the system. Every morning, users will be asked to manually logout and login again and refresh their workspace to ensure they have removed any stale data from the GUI                                                                                                    |
| Import orders<br>from CSV file         | Not available                                                                | Available. Click on Upload Order (right-mouse click in Order Book) and search for a CSV file which can then be uploaded. Example file available on request.                                                                                                    |
| Order and trade<br>history<br>download | Available                                                                    | An option to export rows allows orders and trades to be downloaded from the<br>Order book, Fills and other widgets.<br>In the Fills widget, check "Select All" or right click on any row and select<br>"Export rows as…". Select the file format either Text or Excel.<br>Similarly in Order book to download all the orders, check the box to select all<br>rows and select between Working, Filled or All orders. Right-click on any row<br>and select "Export rows as…". Select the file format either Text or Excel. |

| Function | LMEselect v9 Trading Client GUI | LMEtrader v9 and v10                                                                                                    |
|----------|---------------------------------|----------------------------------------------------------------------------------------------------|
|          |                                 | By this method, the user can view all orders and trades executed by all trading users and can download order / trade history file intra-day. |
|          |                                 | The user performing the download will only be able to view history for the accounts to which they are assigned.                              |
|          |                                 |                                                                                                    |